EDP-1900 2021年1月末の Chrome バージョンアップに伴う表示不具合の対策について

2021/02/03 大和製衡(株) 産機事業部

## ■概要

2021年1月末に、パソコンにインストールされているウェブブラウザ「Google Chrome」の バージョンアップに伴い、「Chrome」から EDP-1900 にウェブアクセスする機能をご使用されている場合に、 以下のように画面下側のフッター部分の高さが高く表示されて、操作に支障が生じる問題が発生しました。

|                                         | × +                  | 19 (odp.Ny (uob.( |              |                      |                  | -                               |                   |                        |
|-----------------------------------------|----------------------|-------------------|--------------|----------------------|------------------|---------------------------------|-------------------|------------------------|
| G サイボーズ ガルーン                            | TimePro-VG就業 MSN ニュー | -ス W 英和辞典·和英辞典    | e ASCII文字□-ド | : IT <b>G</b> Google | Google 🔤 c       | ase01 📙 link                    | * <b>O</b> :<br>» |                        |
| X1>X=================================== | :1.49<br>:1.49       | ●安定               | 0 kg         | <u>ログイン</u> : mana   | ger 202<br>F9    | 1/02/03 1<br>①<br><sup>*7</sup> | .0:05:05          |                        |
| n                                       | 計量                   |                   | 計量           |                      |                  |                                 |                   |                        |
|                                         | 登録                   |                   |              |                      |                  |                                 |                   |                        |
| Э                                       | 実績管理                 |                   |              |                      |                  |                                 |                   | フッター部分の高さが<br>高く表示される。 |
| ① 現在                                    | 王の情報はありません。          |                   |              | EF.                  | く<br>()<br>その他情報 | (?)<br>~11/7                    | 自声設定              |                        |

以降では、この問題の回避策について説明します。

## ■対策1 全体の表示を小さくする。

以下のように、Chrome のメニューバー右上にある縦表示の「…」(①)をクリックして、 「ズーム」の「-」(②)をクリックすることで画面上の各表示が小さくなり、フッターの高さも低くなります。 文字も小さくなりますが、「50%」程度にすることで操作しにくい状況は回避できます。

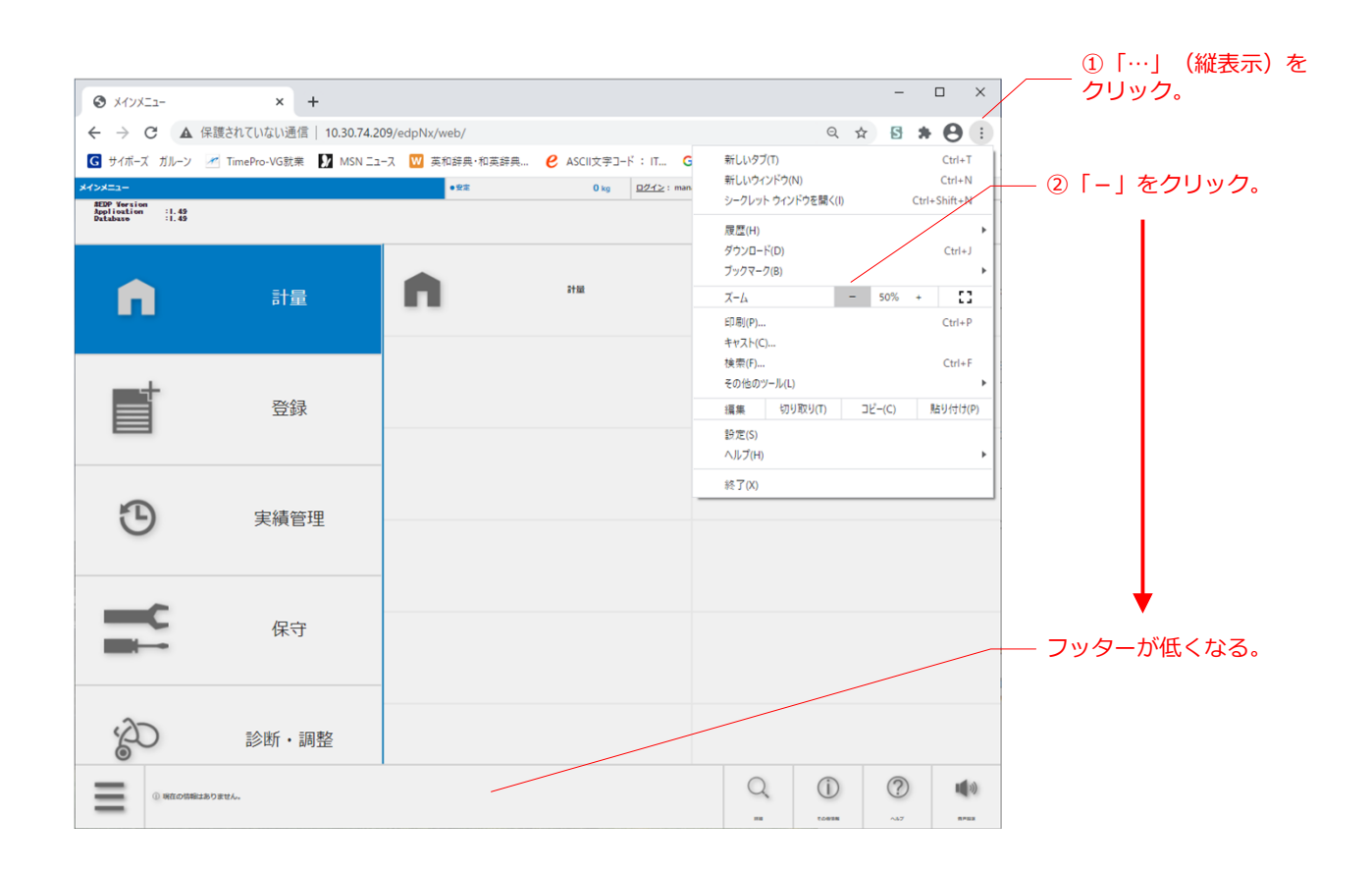

## ■対策2-1 Chromeのアドオン「Stylus」をインストールしてフッターの高さを変更する。

Chrome のアドオン「Stylus」(ウェブサイトのデザインを変更可能なアドオン)をインストールし、「Stylus」の機能を使用してフッターの高さを変更することで問題を回避することができます。

1) Chrome に以下のURLをアドレスバーに入力して、「Stylus」のアドオンインストールサイトへ 移動します。

• U R L : https://chrome.google.com/webstore/detail/stylus/clngdbkpkpeebahjckkjfobafhncgmne?hl=ja

2) 画面右上の「Chrome に追加」ボタン(①) を押して「Stylus」アドオンをインストールします。

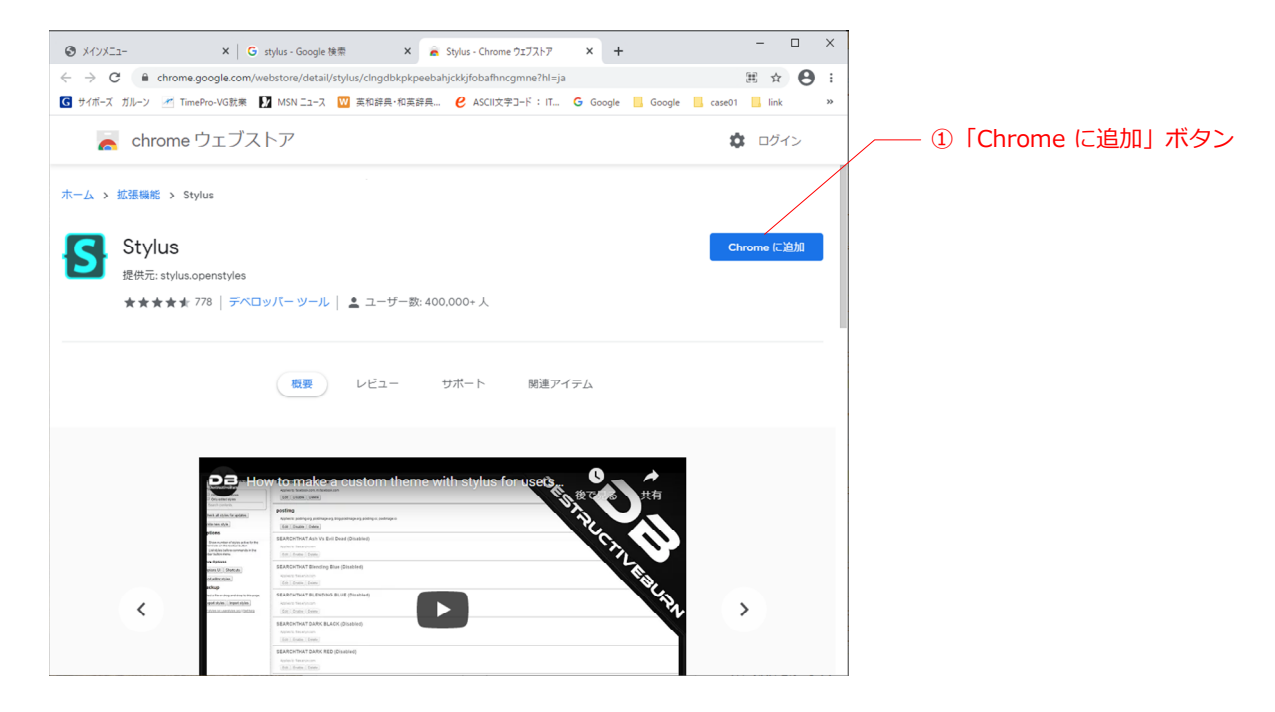

3) EDP-1900 のウェブアクセスしているタブを表示して、画面右上のアドオンボタン(1) を押して 「Stylus」(2) をクリックします。

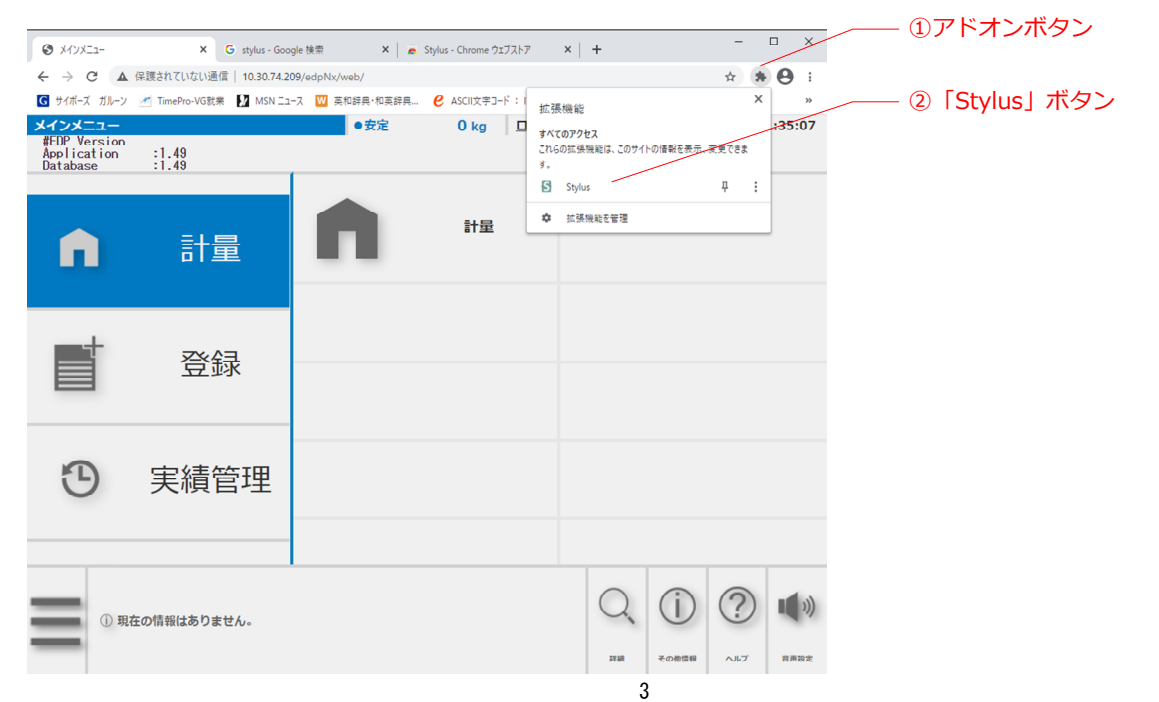

- 3) さらに「管理」ボタンをクリックします。「Stylus」のページが別タブに表示されます。
- 4) 画面左側の「新スタイルを作成」ボタン(1)を押します。

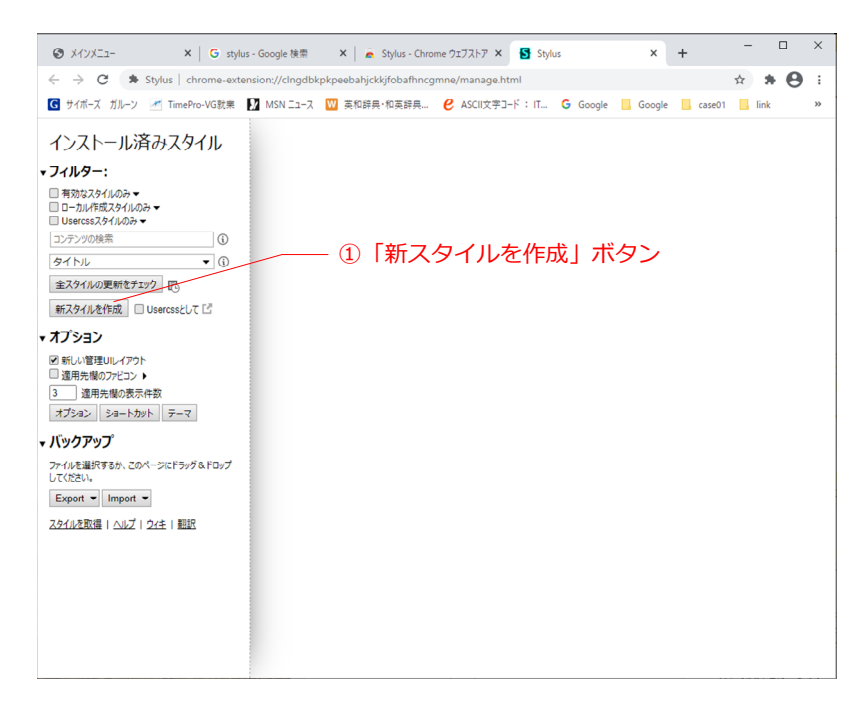

5)名前欄(①)に「EDP1900-fix1」と入力し、画面右横のコード欄(②)に以下のように入力します。 または、別ファイル「EDP1900-fix1.txt」をメモ帳で開いて全てコピーして貼り付けて下さい。

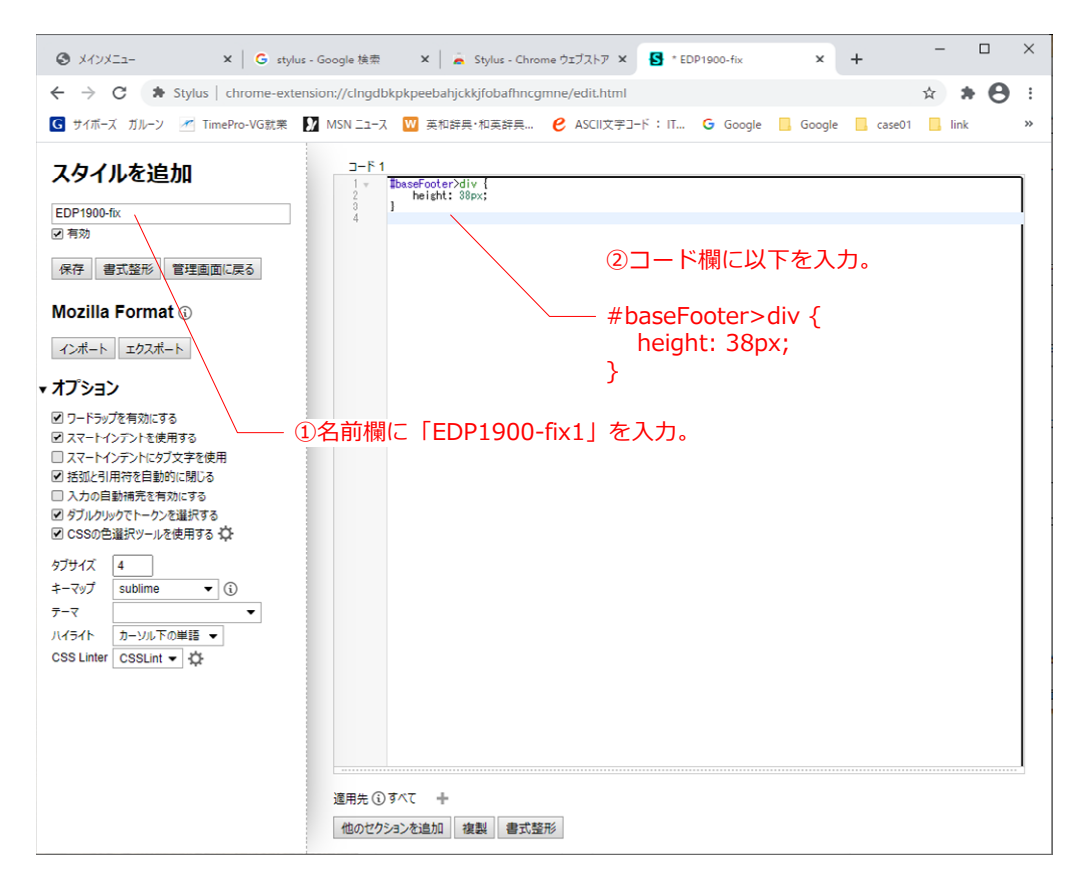

 6) 画面下側の「適用先」欄の「+」(①)をクリックし、「次で始まるURL」(②)を選択し、 右側の欄(③)に「http://(指示計のIPアドレス)/」を入力します。 最後に「保存」ボタン(④)をクリックし、「stylus」のタブ(⑤)を閉じます。

| ک ×۱۷۶۲۵-                                                                                                    | tylus - Google 検索 🗙 👗 Stylus - Chrome ウェブストア 🗴 Stylus - Chrome ウェブストア 🗴 Stylus - Chrome ウェブストア 🗴 Stylus - Chrome ウェブストア |
|----------------------------------------------------------------------------------------------------|----------------------------------------------------------------------------------------------------|
| ← → C ♣ Stylus   chrome-e                                                                                                    | xtension://clngdbkpkpeebahjckkjfobafhncgmne/edit.html                                                                   |
| G サイボーズ ガルーン 🥂 TimePro-VG就り                                                                                                    | ■ 🚺 MSN ニュース 🔟 英和辞典・和英辞典… 🤌 ASCII文字コード: IT… 🔓 Google 📙 Google 📒 case01 📉 link 🛛 ≫                                       |
| スタイルを追加                                                                                                    | D-F1<br>basefooter>div {<br>height: %px;<br>} 5 タブを閉じる。                                                                 |
| EDP1900-fix<br>I 有効                                                                                                    |                                                                                                    |
| 保存書式整形管理画面に戻る                                                                                                    |                                                                                                    |
| Mozilla Format (i)                                                                                                    |                                                                                                    |
| インボート エクスボート                                                                                                    |                                                                                                    |
| ▼ オプション                                                                                                    |                                                                                                    |
| <ul> <li>ワードラップを有効にする</li> <li>スマートインアントを使用する</li> <li>スマートインアントにグ文字を使用</li> <li>活動と引用方を自動的に閉じる</li> <li>入力の自動補売を有効がいする</li> <li>ダブルグリックでトークンを選択する</li> <li>CSSの色選択ツールを使用する</li> </ul> |                                                                                                    |
| タブサイズ 4<br>キーマップ sublime ▼ (3)<br>テーマ ▼<br>ハイライト カーソル下の単語 ▼                                                                                                    |                                                                                                    |
| CSS Linter CSSLint -                                                                                                    | ////////////////////////////////////                                                                                    |
| ②「次で始まるU R L                                                                                                    | 」を選択。<br><sup> 通用先①</sup> 次で始まる URL ・ http://10.30.74.209/ - +<br>他のセクションを追加 複製 書式整形                                    |
|                                                                                                    | 道用先(J) 次で始まる URL ◆  http://10.30.74.209/ - +       他のセクションを追加     複製     書式整形                                           |

7) EDP-1900にウェブアアクセスしているタブに戻ると、フッターの高さが低く表示されるようになります。 表示に変更が無い場合は、更新ボタン(①)を押して表示を更新して下さい。

| <ul> <li>X1&gt;X=-</li> </ul>                      | × G stylus - Goo         | gle 検索 🗙 🛓 🚊 Styl          | lus - Chrome ウェブストア | × +           | -                                          | - 0      | ×         |
|----------------------------------------------------|--------------------------|----------------------------|---------------------|---------------|--------------------------------------------|----------|-----------|
| ← → C ▲                                            | 保護されていない通信   10.30.74.20 | 09/edpNx/web/              |                     |               | \$                                         | * 0      | :         |
| G サイボーズ ガルーン                                       | 🏹 TimePro-VG就業 🚺 MSN ニュー | -ス 💟 英和辞典・和英辞典 🤄           | 2 ASCII文字コード: IT G  | Google 📙 Goog | le 📙 case01 📒                              | link     | >>        |
| XT>X===<br>#EDP Version<br>Application<br>Database | :1.49<br>:1.49           | ● <sup>委定</sup><br>「更新」ボタン | 0 kg ログイン           | ≥: manager    | 2021/02/0<br><sup>F9</sup> ①<br>終7         | 03 13:03 | :49       |
| n                                                  | 計量                       |                            | 計量                  |               |                                            |          |           |
|                                                    | 登録                       |                            |                     |               |                                            |          |           |
| Э                                                  | 実績管理                     |                            |                     |               |                                            |          |           |
| C                                                  | 保守                       |                            |                     |               |                                            |          |           |
| 一現在の                                               | D情報はありません。               |                            |                     | 〇、<br>詳細      | (i)         (i)           その他情報         へ) | )        | (1)<br>取定 |

## ■対策2-2 Chromeのアドオン「Stylus」で実績一覧画面の条件欄の表示を修正する。

実績一覧画面の下側の条件欄もデザインが崩れて表示されるため、一部の条件欄が隠れて 表示されなくなっています(画面右下のスクロールバーでスクロールすれば表示されます)。 以下では、この表示崩れをアドオン「Stylus」を使用して修正する方法を説明します。

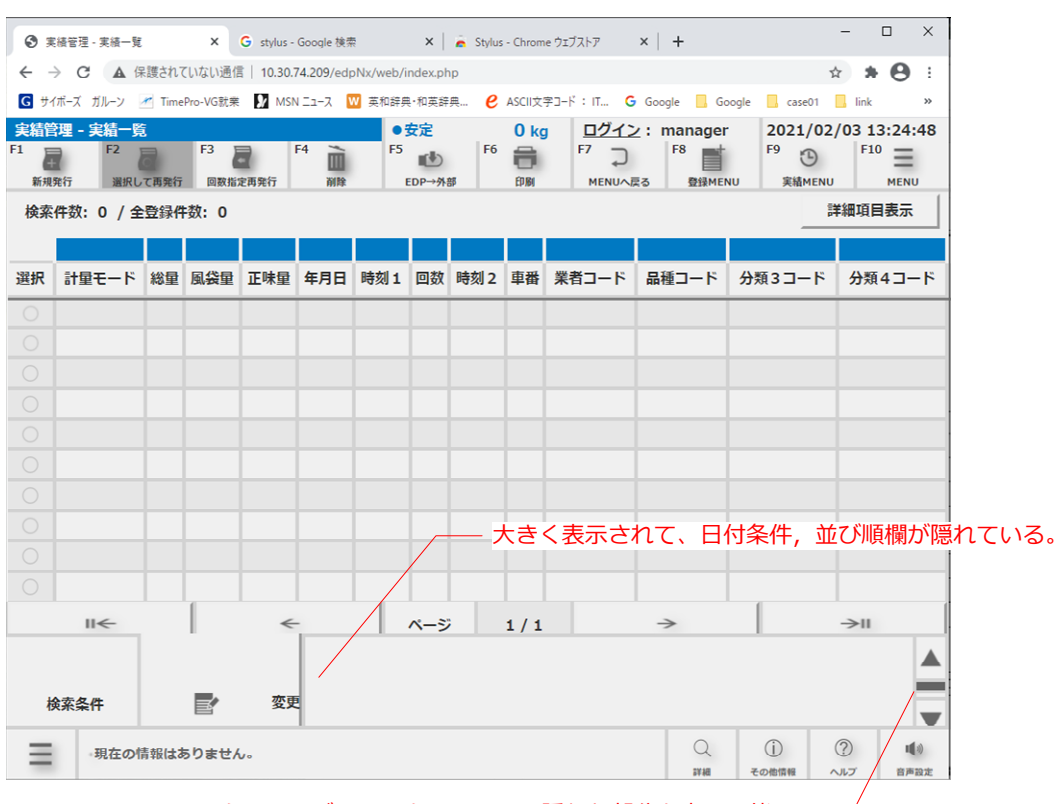

スクロールバーでスクロールして隠れた部分を表示可能。 -

 EDP-1900のウェブアクセスしているタブを表示して、画面右上のアドオンボタン(1)を押して 「Stylus」(2)をクリックします。さらに「管理」ボタンを押して「Stylus」の管理画面タブを表示します。

| G NON-                                  | × 6 stor Gr              |                                      | 7                | v   ±                            | -          |        | (1)フ | 7ドオンボタン     |   |
|-----------------------------------------|--------------------------|--------------------------------------|------------------|----------------------------------|------------|--------|------|-------------|---|
| € → C ▲                                 | 保護されていない通信   10.30.74.20 | gie @ 🛒 🔹 🔰 👩 Stylus - Chrome 917 Ar | · /              | *   T                            | <b>A 3</b> | 0      |      |             |   |
| G サイボーズ ガルーン                            | 🜌 TimePro-VG就業 🚺 MSN ニュー | -ス 🔟 英和辞典・和英辞典 😢 ASCII文字コード :        | 抗引               | 冪機能                              | ×          | × ×    | (2)  | 「Stylus」ボタン | > |
| XT>X=================================== | :1.49<br>:1.49           | ●安定 Okg [                            | すべれ<br>これら<br>す。 | くてのアクセス<br>いらの拡張機能は、このサイトの情報を表示。 | まちび見ま      | :35:07 |      | ·           |   |
|                                         |                          |                                      | S                | Stylus                           | ₽ <b>:</b> | _      |      |             |   |
| n                                       | 計量                       | The state                            | ٥                | 拡張機能を管理                          |            |        |      |             |   |
|                                         |                          |                                      |                  |                                  |            |        |      |             |   |
|                                         | 登録                       |                                      |                  |                                  |            |        |      |             |   |
| ٩                                       | 実績管理                     |                                      |                  |                                  |            |        |      |             |   |
|                                         |                          |                                      |                  | L                                |            |        |      |             |   |
| ① 現在                                    | 王の情報はありません。              |                                      |                  | C ()                             | ?)<br>^JL7 | し、     |      |             |   |

2) 画面左側の「新スタイルを作成」ボタン(1)を押します。

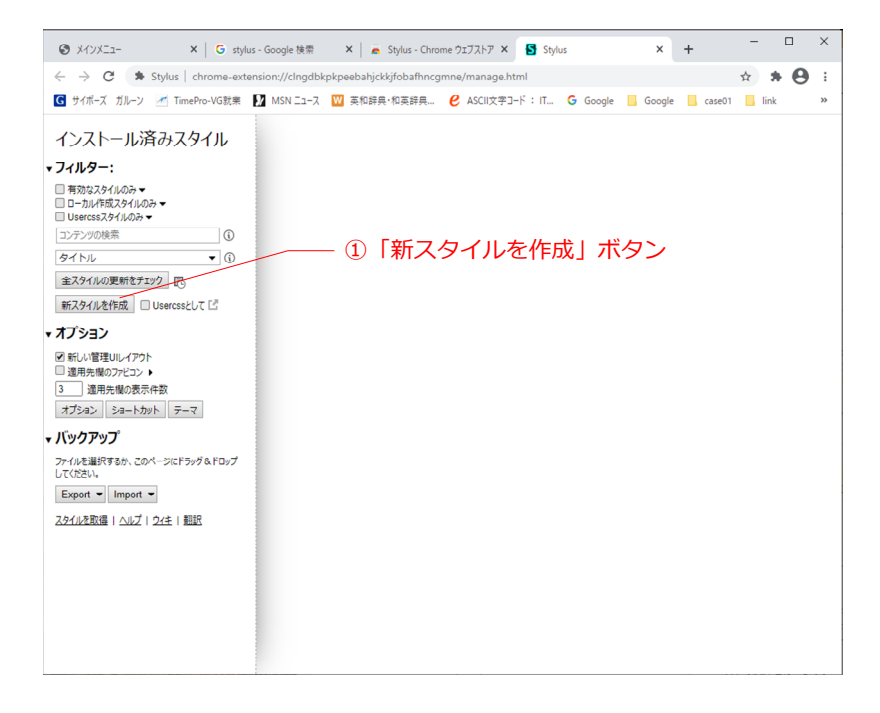

3)名前欄(①)に「EDP1900-fix2」と入力します。さらに別ファイル「EDP1900-fix2.txt」をメモ帳で開いて、 全てコピーして画面右横のコード欄(②)に貼り付けます。

| ⑦ 実績管理 - 実績一覧 × G styl                                                                                                    | lus - Google 検索                                                      | 🗙 🛛 👗 St                                                                                                    | ylus - Chrome ウェブス                                                                                                    | .нл × 🖪 *                                                                             | EDP-1900-fix2      | ×        | +      | -     |     | ×     |                                   |
|----------------------------------------------------------------------------------------------------|----------------------------------------------------------------------|----------------------------------------------------------------------------------------------------|----------------------------------------------------------------------------------------------------|---------------------------------------------------------------------------------------|--------------------|----------|--------|-------|-----|-------|-----------------------------------|
| ← → C 🖈 Stylus   chrome-ext                                                                                                    | tension://clngd                                                      | bkpkpeebahjckkjf                                                                                                    | obafhncgmne/edit                                                                                                    | t.html                                                                                |                    |          |        | ☆ :   | * 0 | ) : I |                                   |
| G サイボーズ ガルーン 🥂 TimePro-VG就業                                                                                                    | ①名前欄                                                                 | に「EDP1                                                                                                    | .900-fix2_                                                                                                    | 」を入力                                                                                  | • G Google         | 📙 Google | case01 | 📙 lin | k   | »     |                                   |
| スタイルを追加                                                                                                    |                                                                      | ImainDown div.lis<br>display: fley                                                                                                    | stCtrl {                                                                                                    |                                                                                       |                    |          |        |       |     | ^     |                                   |
| EDP-1900-fix2 /                                                                                                    | 4                                                                    | border-collap<br>width: 100%;                                                                                                    | ose: collapse;                                                                                                    |                                                                                       |                    |          |        |       |     |       |                                   |
|                                                                                                    | 6                                                                    | height: 100%;<br>font-size: 1.                                                                                                    | Orem:                                                                                                    |                                                                                       |                    |          |        |       |     |       |                                   |
| 保存 書式整形 管理画面に戻る                                                                                                    | 8<br>9<br>10 -                                                       | }<br>ImainDown_div.lis                                                                                                    | stCtrl>div {                                                                                                    |                                                                                       |                    |          |        |       |     |       |                                   |
| Mozilla Format (i)                                                                                                    | 12<br>13<br>14                                                       | display: flex<br>flex-directio                                                                                                    | ;<br>on: row;                                                                                                    |                                                                                       |                    |          |        |       | 2_  | 1 – ľ | <sup>×</sup> 欄に「EDP1900-fix2.txt」 |
| インボート エクスポート                                                                                                    | 15<br>16 =<br>17                                                     | imainDown div.lis<br>display: none                                                                                                    | stCtrl≻div.dummybot<br>;                                                                                                    | tom {                                                                                 |                    |          |        |       | の内  | 容を    | と貼り付ける。                           |
| ▼ オプション                                                                                                    | 18                                                                   | 3                                                                                                    |                                                                                                    |                                                                                       |                    |          |        |       |     |       |                                   |
| <ul> <li>⑦ ワードラップを有効にする</li> <li>⑦ スマートインテントにダブ文字を使用</li> <li>⑦ 古辺に引用校を目勤的に閉じる</li> <li>□ 入力の目動補充を有効にする</li> <li>⑦ グリルクルタでトークンを選択する</li> <li>⑦ クミのの通知クリーズを加まれる。</li> </ul> | 21<br>21<br>22<br>23<br>24<br>25<br>26<br>27<br>28<br>29<br>30<br>30 | display: initi<br>text-align: c<br>vertical-align: c<br>vertical-align: c<br>border-right:<br>border-right:<br>border-botton<br>}<br>mainDown div.lis<br>display: flex<br>flex-directic | ne-block;<br>enter;<br>n: middle;<br>solid 4px @rgba(21<br>: solid 4px @rgba(21<br>: solid 4px @rgba<br>etCtrl>div>div.butt<br>:<br>mi row; | (210, 210, 210,<br>10, 210, 210, 1)<br>a(210, 210, 210, 210,<br>a(210, 210, 210, 210, | 1);<br>);<br>; 1); |          |        |       |     |       |                                   |
| タブサイズ <u>4</u>                                                                                                    | 32<br>33<br>34<br>35                                                 | width: 100%;<br>height: 100%;<br>}                                                                                                    |                                                                                                    |                                                                                       |                    |          |        |       |     |       |                                   |
| キーマップ sublime ▼ ③<br>テーマ ▼<br>ハイライト カーソル下の単語 ▼                                                                                                    | 36 =<br>37<br>38<br>39<br>40<br>41                                   | <pre>ImainDown div.lis     display: inli     vertical-alis     width: 40%;     height: 100%; }</pre>                                                                                    | tCtrl>div>div.butt<br>ne−block;<br>n: middle;                                                                                               | .on>button>div>d                                                                      | div {              |          |        |       |     |       |                                   |
|                                                                                                    | 42<br>43 +<br>44<br>45<br>46                                         | <pre>ImainDown div.lis     width: 20%; }</pre>                                                                                                    | stCtrl>div>div.butt                                                                                                    | .on>button>div>d                                                                      | div.image {        |          |        |       |     |       |                                   |
|                                                                                                    | 47 +<br>48<br>49<br>50<br>51                                         | <pre>ImainDown div.lis     height: 100%;     margin: 0px;     padding: 0px; }</pre>                                                                                                    | stCtrl>div>div.butt                                                                                                    | .on>button>div>d                                                                      | div.image img {    |          |        |       |     | •     |                                   |
|                                                                                                    |                                                                      |                                                                                                    | 16                                                                                                    |                                                                                       |                    |          |        |       |     |       |                                   |
|                                                                                                    | 適用先 🤅                                                                | ) 次で始まる URL                                                                                                    |                                                                                                    | 30.74.209/                                                                            |                    |          |        |       |     | +     |                                   |
|                                                                                                    | 他のセク                                                                 | ションを追加複製                                                                                                    | 書式整形                                                                                                    |                                                                                       |                    |          |        |       |     |       |                                   |

 4) 画面下側の「適用先」欄の「+」(①)をクリックし、「次で始まるURL」(②)を選択し、 右側の欄(③)に「http://(指示計のIPアドレス)/」を入力します。
 最後に「保存」ボタン(④)をクリックし、「stylus」のタブ(⑤)を閉じます。

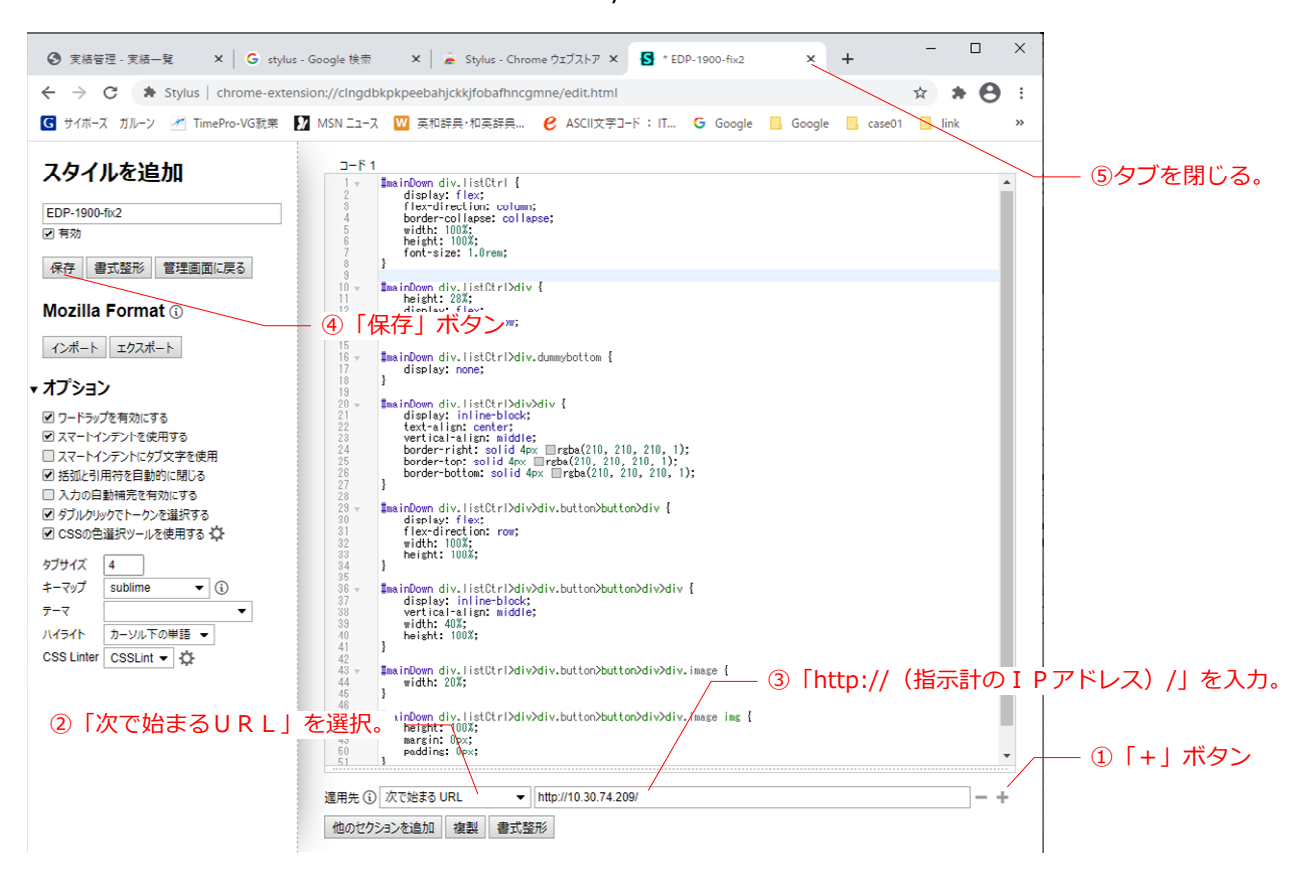

5) EDP-1900にウェブアアクセスしているタブに戻り、実績一覧画面に移動します。 条件欄の表示崩れが修正されて表示されるようになります。

| 0.0        | in the second second second second second second second second second second second second second second second |       |          |              |           | <b>H</b> 1 - 5 |          | ~ +        | -      |              |                                            | <u>u   1</u> | -         |        | ×         |                |
|------------|----------------------------------------------------------------------------------------------------|-------|----------|--------------|-----------|----------------|----------|------------|--------|--------------|--------------------------------------------|--------------|-----------|--------|-----------|----------------|
| €Ø ₹       | 積管理 - 実績一覧                                                                                                    | ,     | K G 51   | tylus - Goog | le 模架     | ×   •          | Stylus - | Chrome 7:  | ロストア   | X   🞦 Stylus |                                            | ×   +        |           |        |           |                |
| ← →        |                                                                                                    | K護され( | (いない通1   | 吉   10.30.   | 74.209/ed | oNx/web/i      | ndex.ph  | np         |        |              |                                            |              | \$        | • •    | :         |                |
| G 71       | ホースカルーン                                                                                                    | Time  | Pro-VG就采 | e MSI        | N II-Z    | ₩ 英和辞界         | い和英辞     | <b>≓</b> € | ASCIIX | F⊐-F:IT G    | Google 📙 G                                 | oogle 📙 case | 01 🛄 linl |        | **        |                |
| 天和日<br>1 日 | 理 - 美和一切                                                                                                    |       | F3 1     |              | F4 놀      | F5             | 又正       | F6         |        | F7 -         | F8                                         | F 2021       | 02/03     | 14:58: | 38        |                |
| 新規5        | 第二日 第二日 第二日 第二日 第二日 第二日 第二日 第二日 第二日 第二日                                                                         | て画祭行  | 回数指      | 2011<br>定画祭行 | 副論        |                | DP→#k    | 15         | ÉDRI   | , →<br>MENU∧ | ■<br>■  ■  ■  ■  ■  ■  ■  ■  ■  ■  ■  ■  ■ | い<br>NU 実結N  | シ<br>IENU | MENU   |           |                |
| 検索         | 件数:0/全                                                                                                    | 登録件   | ⊧数: 0    |              |           |                |          |            |        |              |                                            |              | 詳細項       | 目表示    | 1         |                |
|            |                                                                                                    |       |          |              |           |                |          |            |        |              |                                            | -            |           |        | -         |                |
| 選択         | 計量モード                                                                                                    | 総重    | 風袋重      | 正味量          | 年月日       | 時刻1            | 回数       | 時刻 2       | 申畨     | 業者コード        | 品種コード                                      | 分類3コー        | ド分        | 資4コー   | 15        |                |
| 0          |                                                                                                    |       |          |              |           |                |          |            |        |              |                                            |              |           |        |           |                |
|            |                                                                                                    |       |          |              |           |                |          |            |        |              |                                            |              |           |        |           |                |
|            |                                                                                                    |       |          |              |           |                |          |            |        |              |                                            |              |           |        |           |                |
|            |                                                                                                    |       |          |              |           |                |          |            |        |              |                                            |              |           |        |           |                |
|            |                                                                                                    |       |          |              |           |                |          |            |        |              |                                            |              |           |        |           |                |
|            |                                                                                                    |       |          |              |           |                |          |            |        |              |                                            |              |           |        |           |                |
|            |                                                                                                    |       |          |              |           |                |          |            |        |              |                                            |              |           |        |           |                |
|            |                                                                                                    |       |          |              |           |                |          |            |        |              |                                            |              |           |        |           |                |
|            |                                                                                                    |       |          |              |           |                |          |            |        |              |                                            |              |           |        |           | 条件欄の表示崩れが修正されて |
|            |                                                                                                    |       |          |              |           |                |          |            |        |              |                                            |              |           | /      |           | 表示される。         |
|            | ←                                                                                                    |       |          | <            | -         |                | ページ      | ;          | 1/1    |              | $\rightarrow$                              | $\square$    | ->1       |        |           |                |
| 枋          | <b>贪</b> 索条件                                                                                                    |       |          | 変更           |           |                |          |            |        |              |                                            |              |           |        |           |                |
| B          | 付の条件                                                                                                    |       |          | 変更           |           |                |          |            |        |              |                                            |              |           |        |           |                |
|            | 並び順                                                                                                    |       | E'       | 変更           |           |                |          |            |        |              |                                            |              |           |        |           |                |
| ≡          | 現在の                                                                                                    | 青報はは  | ありませ/    | 6.           |           |                |          |            |        |              | Q                                          |              | ?         | 4      | )<br>Antr |                |